| <u>Summensparen</u>                                            |                        |               |
|----------------------------------------------------------------|------------------------|---------------|
|                                                                |                        |               |
| Bitte hier die Werte eingeben!                                 |                        |               |
| Endsumme:                                                      | 20000                  | <==           |
| Anzahl der Zahlungen pro Jahr:                                 | 4                      | <==           |
| Nom. Zinssatz:                                                 | 5                      | <==           |
| Dauer der Zahlung in Jahren:                                   | 10                     | <==           |
|                                                                |                        |               |
| Hier werden die Werte nur berechnet!                           |                        |               |
| Hohe der benötigten Raten:                                     | 388.43                 |               |
| Eingezahlt wurden:                                             | 15537.13               |               |
| Zinsanteil an der Endsumme:                                    | 4462.87                |               |
|                                                                |                        |               |
|                                                                |                        |               |
|                                                                |                        |               |
| M(in a state state line and Deline in 12                       |                        |               |
| <u>Wie entstand dieses Beispiel?</u>                           |                        |               |
|                                                                |                        |               |
| - Werte der beiden Tabellen bis auf die zweite Spalte d        | er zweiten Tabelle     | e als Werte   |
| - Die Tabellenüberschrift und den Tabellenrumpf JEWEI          | LS mit "Format" "      | Zellen" Kar   |
| - Die Tabellen JEWEILS mit "Format" "Autoformat" mit der Wa    | hl 'Einfach 3' im List | enfenster un  |
| - Den Tabellenrumpf markieren und mit dem Menüpunl             | kt "Format" "Zelle     | n"            |
| in der Dialogbox unter "Ausrichtung" die Einstellung h         | orizontal rechts v     | /ählen(bei k  |
| - Jeweils Markieren der zweiten Spalte und mit "Format" "Zelle | n" Karteireiter "Forn  | nat" 0,00 als |
| - Die Zelle C10 als aktuelle Zelle markieren                   |                        |               |
| - Die Formel =eingeben!                                        |                        |               |
| - Die Zelle C11 als aktuelle Zelle wahlen                      |                        |               |
| - Die Formei =eingeben!                                        |                        |               |
| - Die Zelle C12 als aktuelle Zelle wahlen                      |                        |               |
| - Die Formei =eingeben!                                        |                        | <u> </u>      |

| eingeben      |              |               |           |
|---------------|--------------|---------------|-----------|
| eireiter "Fai | rben" farbig | gestalten     |           |
| rahmen        |              |               |           |
|               |              |               |           |
| eiden Tabel   | llen)        |               |           |
| Format einge  | ben(Zwei Ste | llen nach der | n Komma!) |
|               |              |               |           |
|               |              |               |           |
|               |              |               |           |
|               |              |               |           |
|               |              |               |           |
|               |              |               |           |